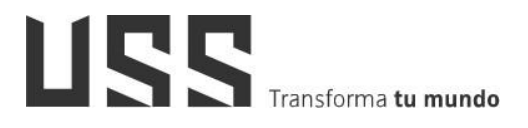

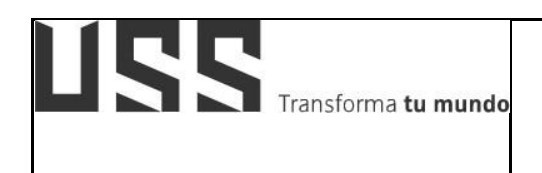

MANUAL DE USUARIO: SISTEMA DE APRENDIZAJE VIRTUAL - ESTUDIANTES

VERSIÓN:04

# MANUAL DE USUARIO SISTEMA DE APRENDIZAJE VIRTUAL - ESTUDIANTES

| ELABORADO POR: DIRECCIÓN<br>DE EDUCACIÓN A DISTANCIA<br>LA INFORMACIÓN | APROBADO POR PRESIDENTE<br>DEL DIRECTORIO DE LA USS | FECHA<br>APROBACIÓN:<br>04-09-2020 |
|------------------------------------------------------------------------|-----------------------------------------------------|------------------------------------|
|------------------------------------------------------------------------|-----------------------------------------------------|------------------------------------|

## OBJETIVOS

- Facilitar y guiar al estudiante en el acceso a las diferentes actividades
   Contenidos, foros, cuestionarios, tareas en el aula virtual (OPEN LMS)
- Guiar el acceso a las herramientas de comunicación en el aula virtual para el proceso de enseñanza-aprendizaje.

### USUARIOS

Estudiantes de la Universidad Señor de Sipán

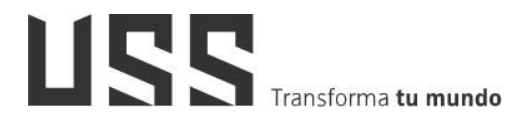

# ÍNDICE

| 1.  | ¿Cómo visualizar los Contenidos y actividades en mi AULAVIRTUAL? | 4  |
|-----|------------------------------------------------------------------|----|
| 2.  | ¿Qué Actividades desarrollaré en mi curso?                       | 9  |
| 3.  | ¿Cómo están organizados los contenidos del curso?                | 11 |
| 4.  | ¿Dónde ubico los cuestionarios en el curso?                      | 14 |
| 5.  | ¿Cómo participar de la actividad foro?                           | 16 |
| 6.  | ¿Cómo envío el producto académico para su revisión con Turnitin? | 20 |
| 7.  | ¿Cómo visualizar mi reporte de similitud en Turnitin?            | 24 |
| 8.  | ¿Cómo interpretar mi reporte de similitud en Turnitin?           | 25 |
| 9.  | ¿Cómo acceder a las CLASES EN LÍNEA EN BLACKBOARD COLLABORATE?   | 28 |
| 10. | ¿Cómo acceder a las CLASES EN LÍNEA desde ZOOM?                  | 29 |
| 11. | ¿Dónde visualizo los comunicados enviados por el docente?        | 31 |
| 12. | ¿Dónde visualizo las notas obtenidas del curso?                  | 33 |

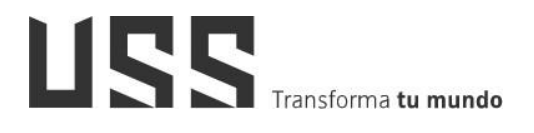

#### 1. ¿Cómo visualizar los Contenidos y actividades en mi AULAVIRTUAL?

1.1. <u>Opción 01:</u> Acceder por medio de un navegador web (Google Chrome, Mozilla Firefox, Microsoft Internet Explorer, etc.) e ingresando la dirección web (URL)<u>https://www.uss.edu.pe (1)</u>, luego seleccionamos AULAUSS (2).

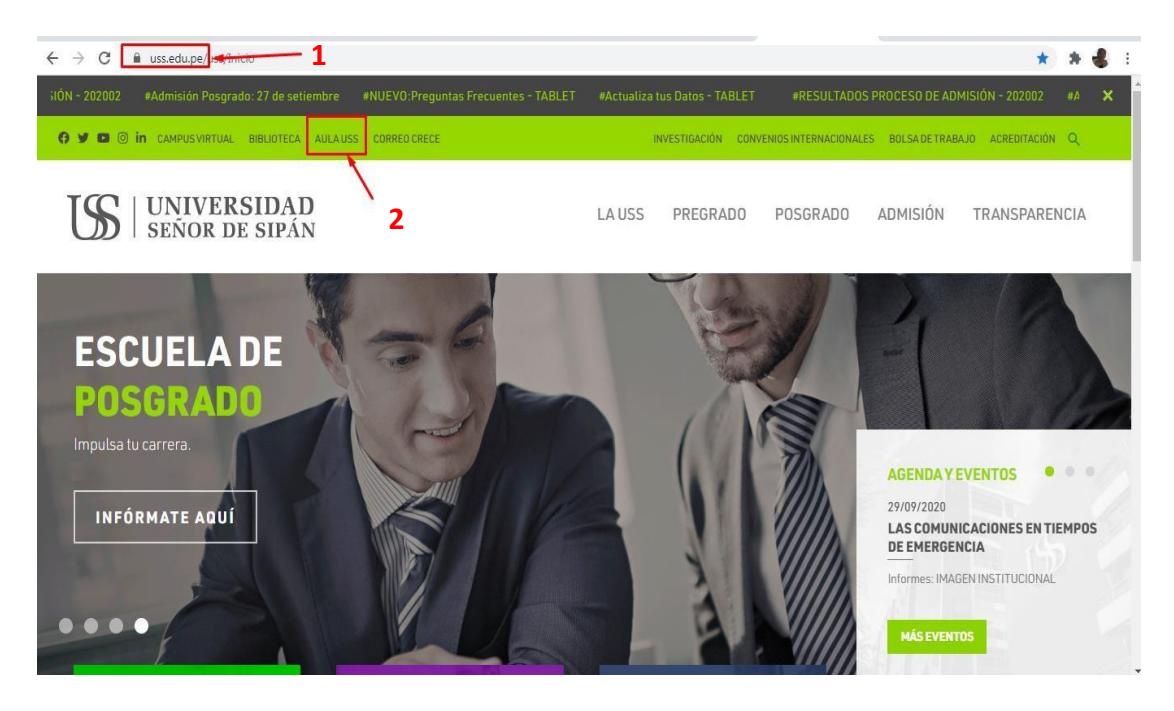

1.2. <u>Opción 02:</u> Acceder por medio de un navegador web y escribe en la barra de dirección <u>www.aulauss.edu.pe</u> (01) y ubica el botón entrar en la parte superior derecha de la página presiona CLIC

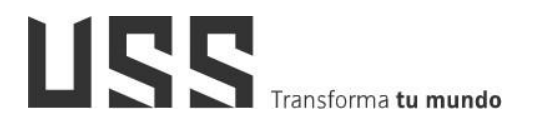

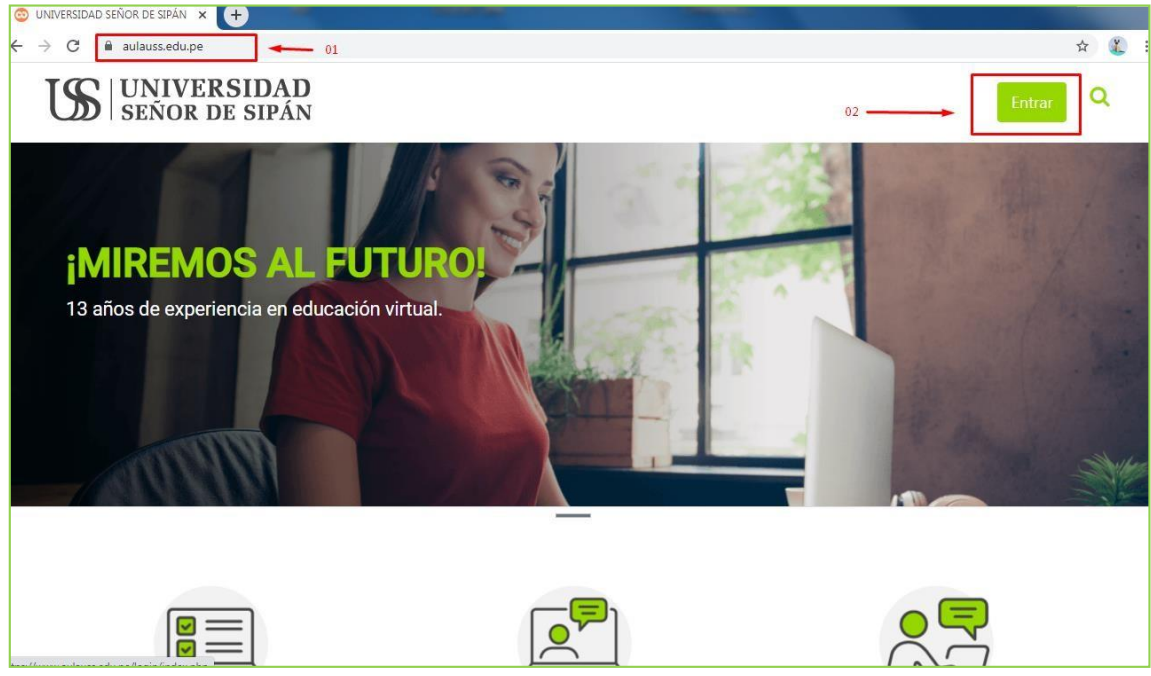

1.3. Ingresar tu nombre de usuario y contraseña asignada presiona clic en el botón ENTRAR

| Nombre de us |                                           |
|--------------|-------------------------------------------|
| Contraseña   |                                           |
|              | Entrar                                    |
| ¿Olvidó su   | Entrar<br>nombre de usuario o contraseña? |

1.4. Listo ahora ya te encuentras en el **aula virtual.** Para ubicar sus cursos presionar clic en el enlace **MIS CURSOS** ubicado en la parte superior derecha de la página.

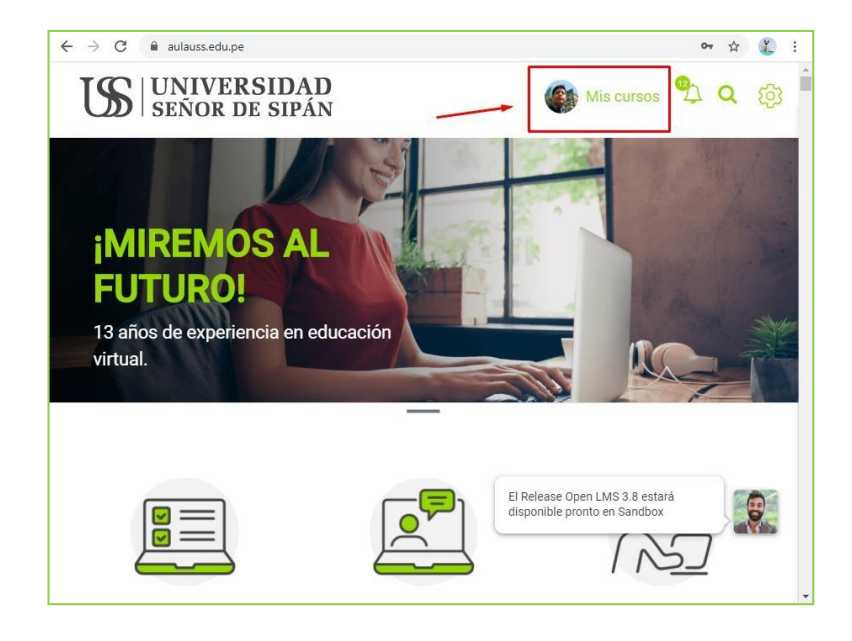

1.5. Ahora, visualizas la lista de los cursos que tienes registrados. Para acceder a uno de ellos presiona clic sobre uno de ellos.

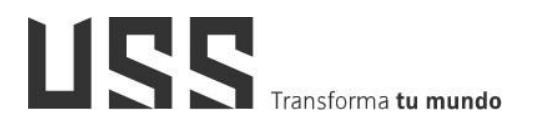

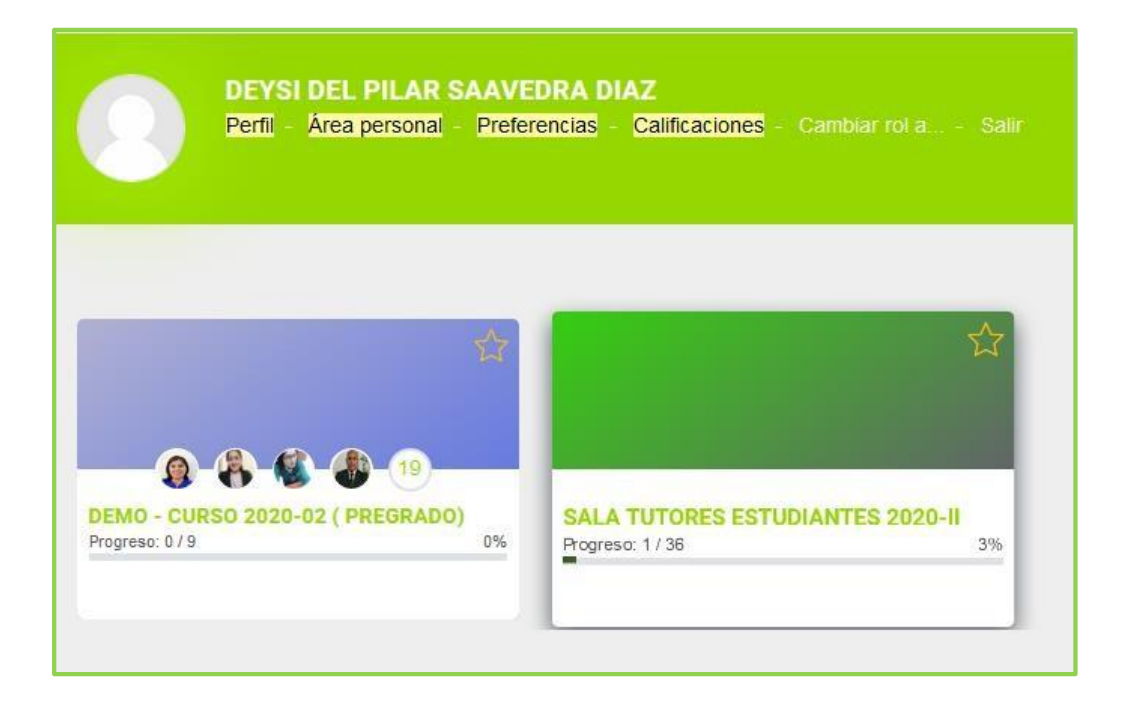

1.6. **¡Listo!** ya te encuentras en el curso te invito a revisar todas las actividades que tienes programadas.

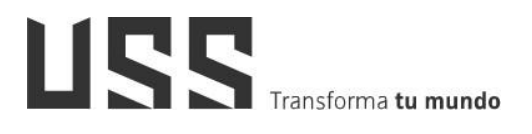

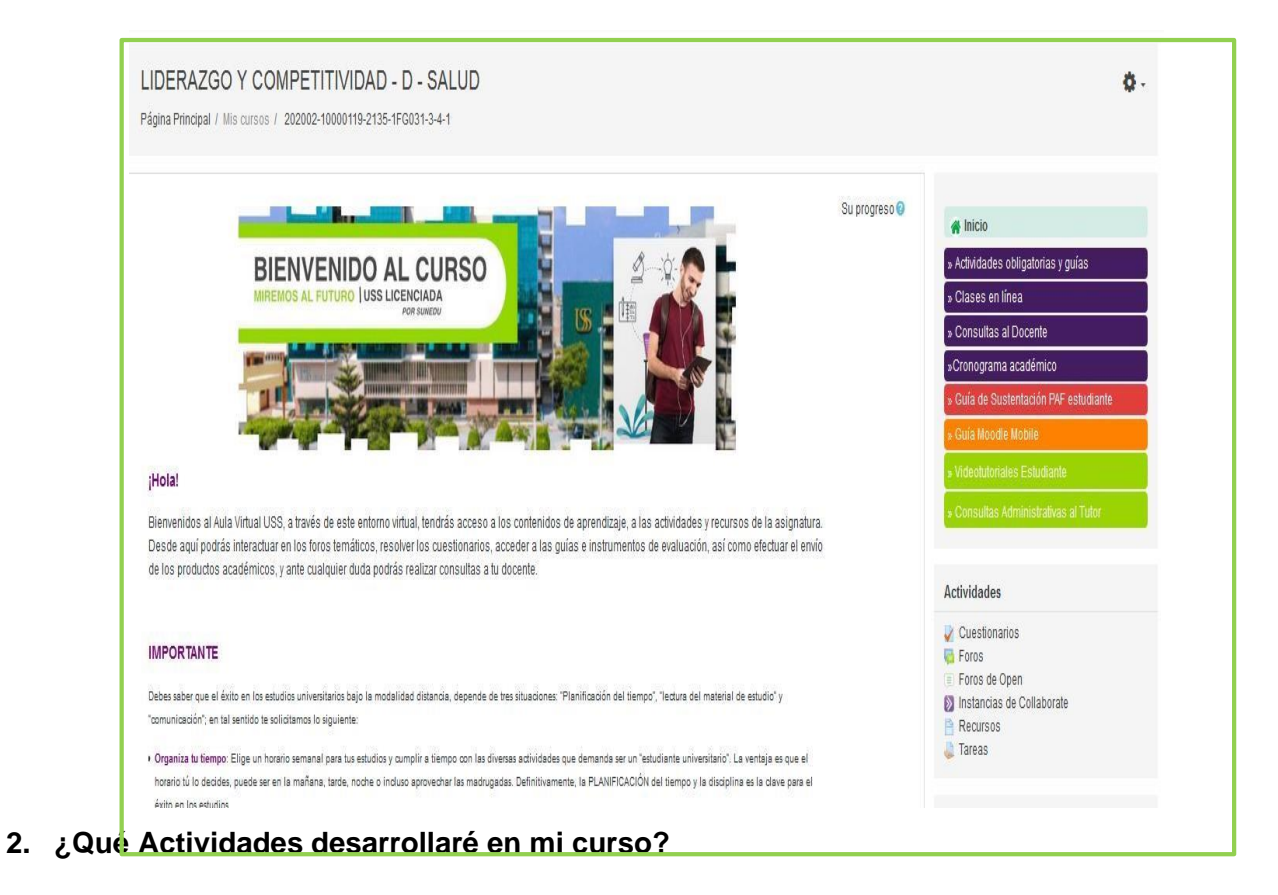

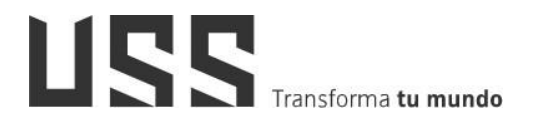

2.1. Para conocer qué actividades desarrollaré en el curso, se sugiere revisar el sílabodel curso.

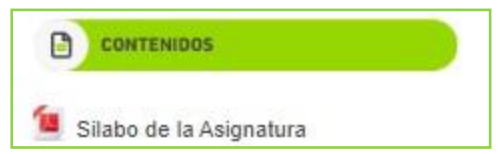

|    |     | UNIVERSI           | DAD SEÑOR DE SIPÁN              |  |
|----|-----|--------------------|---------------------------------|--|
|    |     | Departamento Aca   | adémico de Estudios Generales   |  |
|    |     |                    | SÍLABO                          |  |
| I. | DAT | OS INFORMATIVOS:   |                                 |  |
|    | 1.  | Nombre del curso   | : Pensamiento Lógico Matemático |  |
|    | 2.  | Modalidad          | : No Presencial                 |  |
|    | 3.  | Código del curso   | : 1FG021                        |  |
|    | 4.  | Créditos           | : 04                            |  |
|    | 5.  | Ciclo de estudios  | : 11                            |  |
|    | 6.  | Tipo de estudio    | : Generales                     |  |
|    | 7.  | Prerrequisito(s)   | : Ninguno                       |  |
|    | 8.  | Semestre académico | : 2020 - II                     |  |
|    | 9.  | Duración           | : 16 Semanas                    |  |
|    | 10. | Horas teóricas     | : 4 Horas                       |  |
|    | 11. | Horas prácticas    | : 00                            |  |

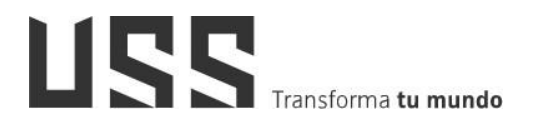

2.2. En la opción Cronograma académico: Se detallan el cronograma lectivo del inicio del registro de matrícula, inicio de clases entre otros.

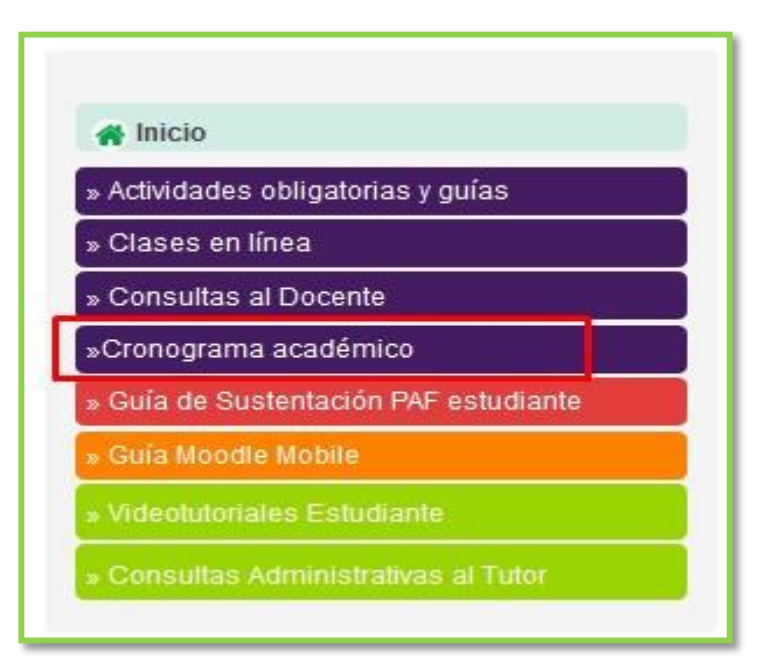

- 3. ¿Cómo están organizados los contenidos del curso?
  - 3.1. Organización de los contenidos: Los contenidos de un curso están organizados por sesiones o semanas.

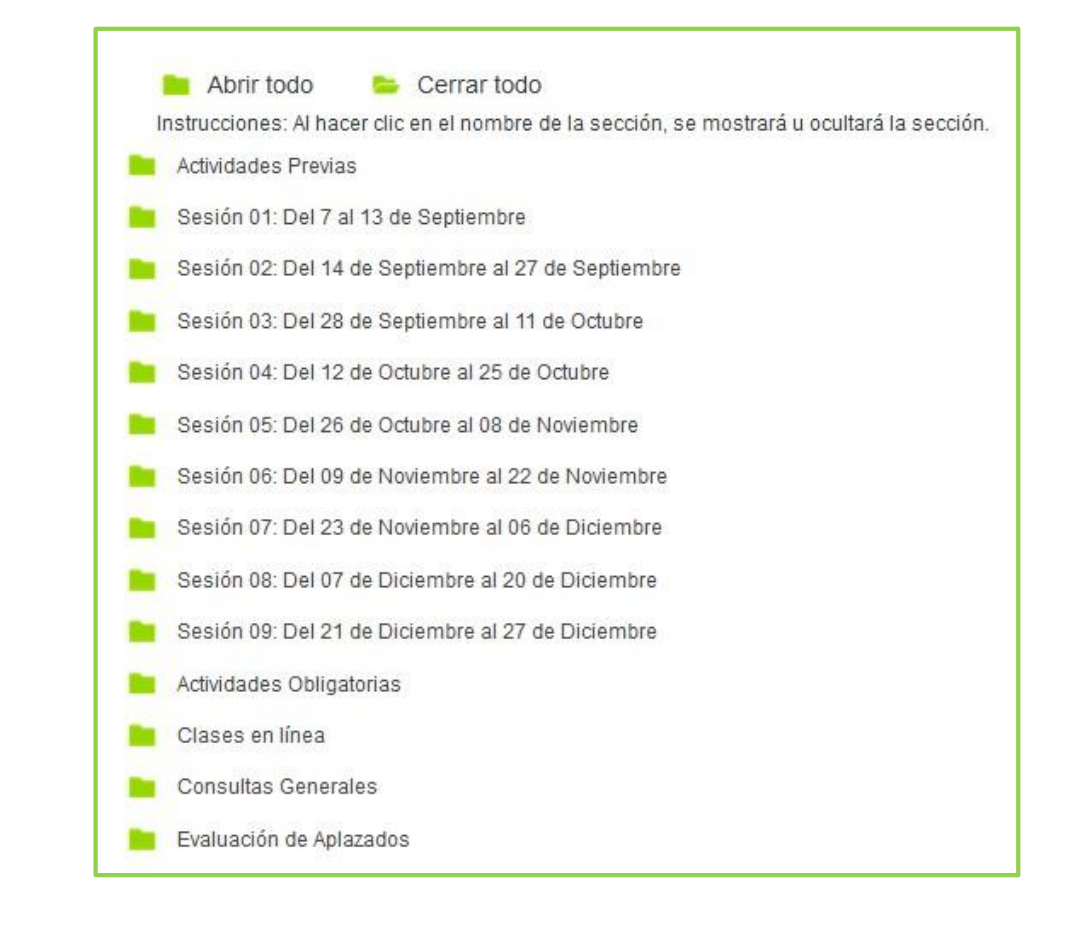

3.2. Organización de las sesiones: Al acceder a una sesión podemos visualizar: vídeos temáticos o imágenes, bienvenida al curso, rutas de aprendizaje, contenidos, recursos de aprendizaje y actividades como: foros, cuestionarios y tareas.

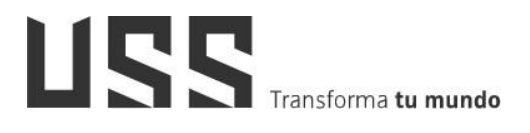

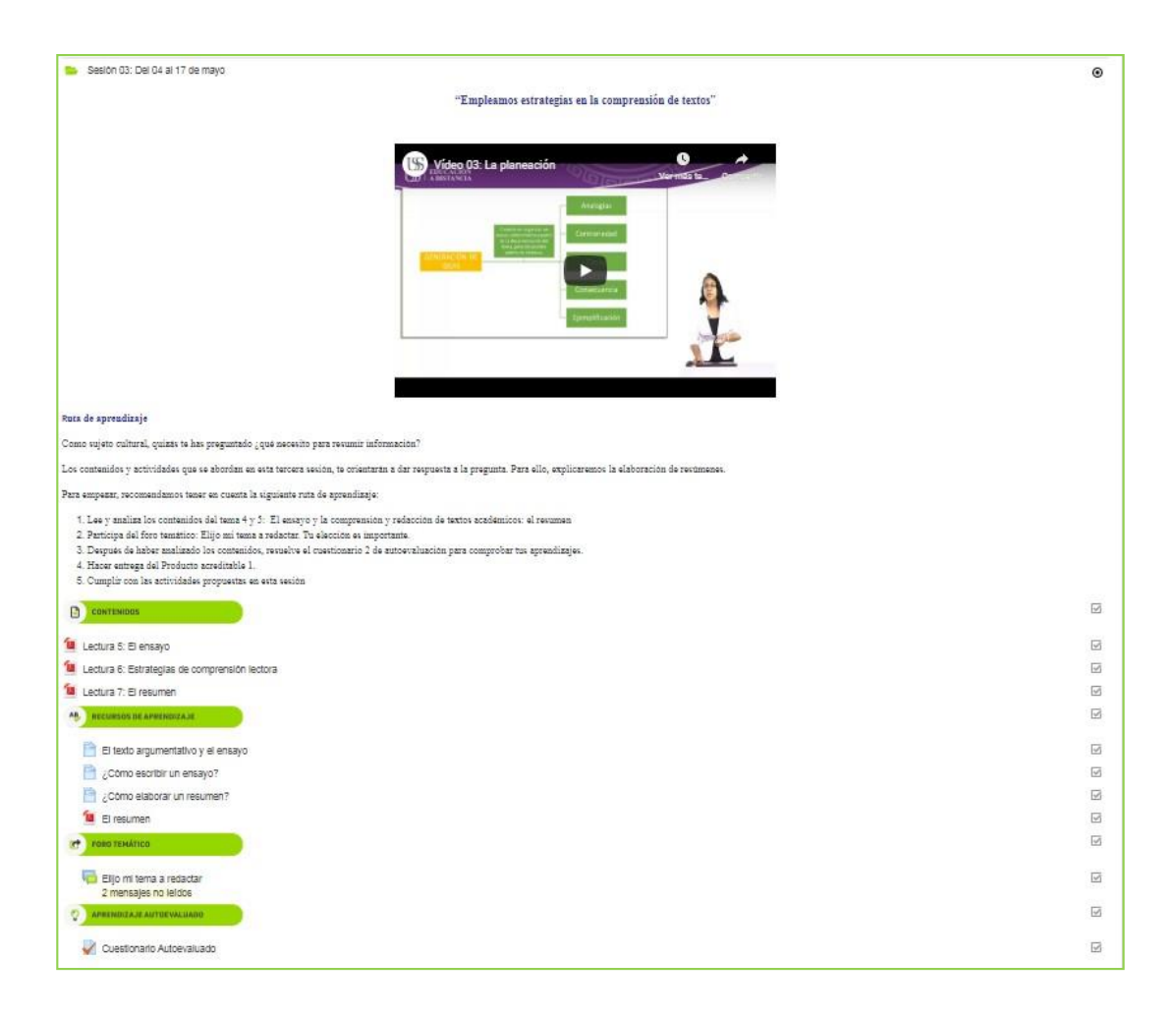

3.3. Contenidos recursos de aprendizaje: Para acceder a los contenidos de una sesión de aprendizaje, nos ubicamos en la etiqueta CONTENIDOS o RECURSOS DE APRENDIZAJE y seleccionamos la información.

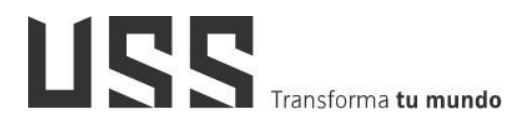

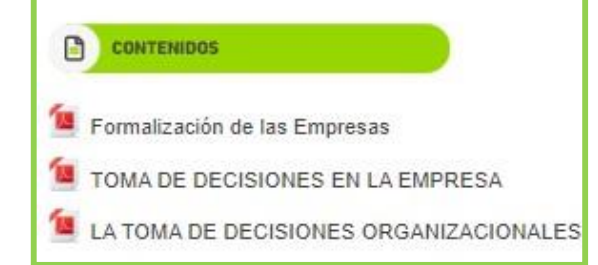

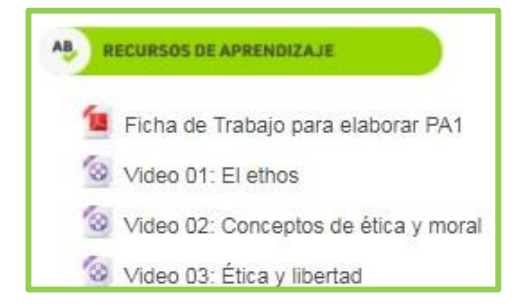

#### 4. ¿Dónde ubico los cuestionarios en el curso?

- 4.1. Los cuestionarios ≤ están distribuidos en cada una de las sesiones del curso, los cuales son autoevaluados y Evaluados; según las actividades consideradas por el Docente del curso.
- 4.2. En la sección de Actividades obligatorias tenemos el cuestionario evaluado como la denominación de evaluación en línea o parcial entre otras actividades evaluadas.

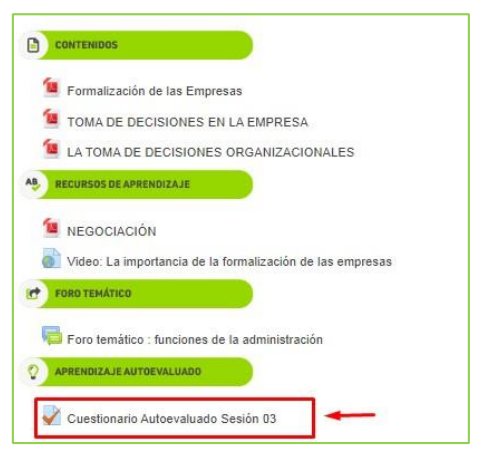

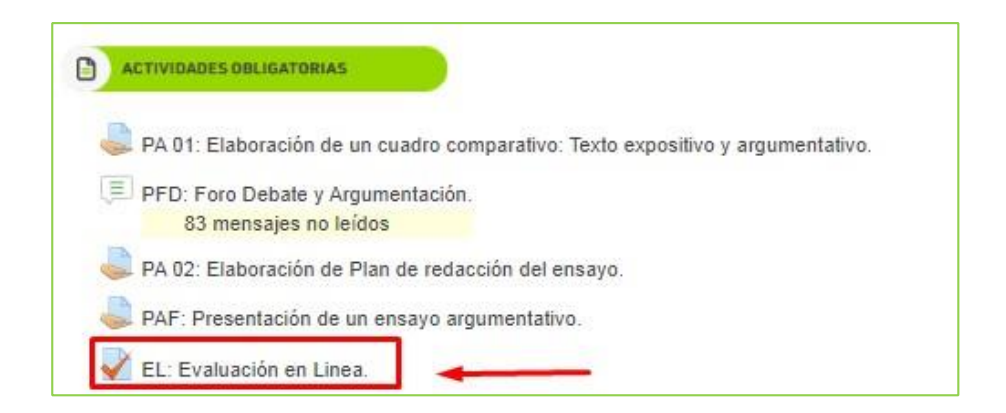

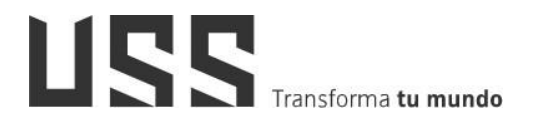

4.3. En la última sesión, se considera la **EVALUACIÓN DE APLAZADOS**, la cual solo participan los alumnos que no han aprobado el curso y cuya nota este entre 8.5 y 10.4

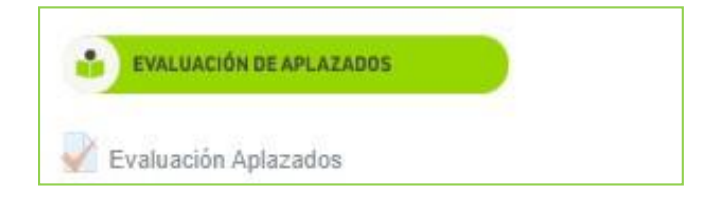

#### 5. ¿Cómo participar de la actividad foro?

En un curso tenemos varios tipos de foros, los cuales están distribuidos en cada una de las sesiones del curso; según la organización realizada por el Docente de Curso. Entre ellos tenemos foro de presentación, foros temáticos, Foro de consultas y Foro de debate y argumentación.

#### 5.1. Participación del foro de presentación y foros temáticos:

a) En cada uno de los foros mencionados presentan una consigna que el docente ha redactado: Se recomienda leerlo y luego haga clic en el **Responder.** 

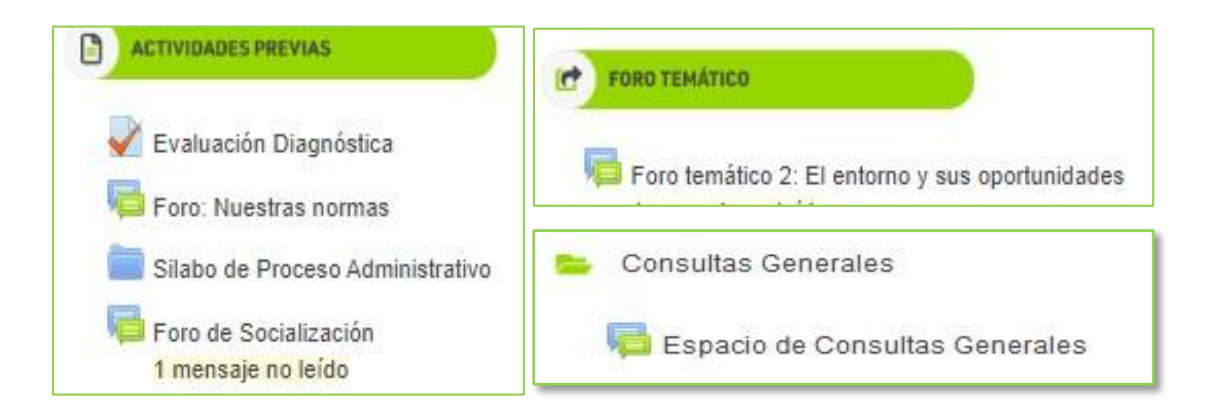

| Foro temático 01: ¿Por qué es Importante Estudiar Microeconomía?                                                                                                    |                                   |
|----------------------------------------------------------------------------------------------------|-----------------------------------|
| ¡Bienvenidos! a nuestro primer foro temático, un espacio para discutir y opinar sobre los contenidos de<br>de estudio. Como antesala a nuestra discusión temática planteo la siguiente interrogante:  | sarrollada en esta tercera semana |
| 1. ¿Por qué es importante estudiar los fundamentos básicos de la microeconomía?                                                                                                    |                                   |
| 2. ¿Cuáles son las diferencias entre microeconomía y macroeconomía?                                                                                                    |                                   |
| Para responder a estas preguntas, es necesario lo siguiente:                                                                                                    |                                   |
| <ul> <li>Leer los contenidos del tema Nº 01</li> <li>Buscar información en internet</li> <li>Si extraes ideas de otros autores, cita la fuente</li> <li>Participar en las fechas previstas</li> </ul> |                                   |
| Me despido deseando leer pronto sus comentarios.                                                                                                    | *                                 |
| Atte.Prof. Ernesto Odmar Córdova Ballona                                                                                                    | Vinculo permanente Responde       |

 a) Responder a un foro de socialización y temático: En la siguiente pantalla, se muestra el espacio del editor para poder dar respuesta según el foro ingresado.
 Finalmente hacer clic en botón Enviar al foro.

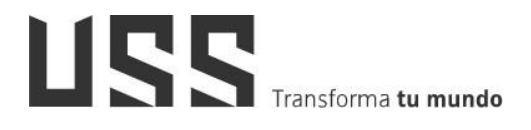

|                                           | Vinculo permanente Editar Responder |
|-------------------------------------------|-------------------------------------|
| Escribir su respuesta                     |                                     |
| Envia Cancelar Casponder de forma privada | Avanzada                            |

5.2. Participación en el foro de debate y argumentación:

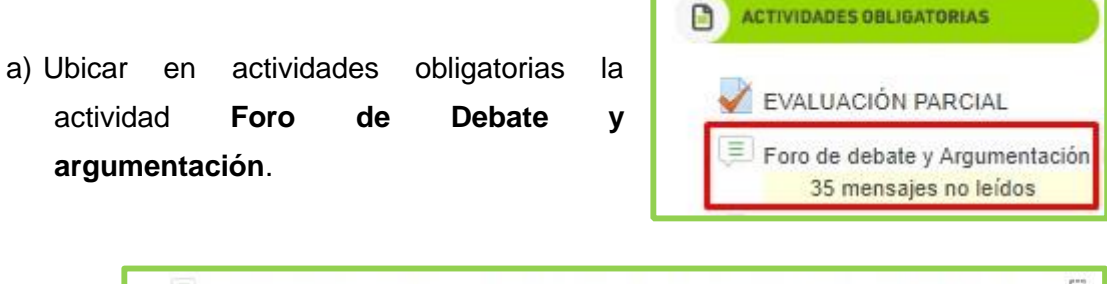

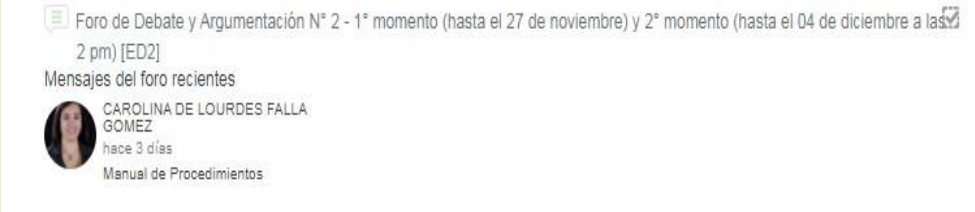

b) Ingresar al tema del Foro de Debate

| momento hasta el 10 de octubre                                                                                                    | a las 11:59 am [ED1]                                                                                                   |
|----------------------------------------------------------------------------------------------------|----------------------------------------------------------------------------------------------------|
| Consigna:                                                                                                    |                                                                                                    |
| Para responder a las interrogantes planteadas, necesariamente de<br>Debes de responder de manera fundamentada en base al tema to<br>Las participaciones fuera de las fechas serán consideradas como<br>¡No esperes el último día para enviar! | ebes leer los contenidos de cada sesión de aprendizaje.<br>cado en cada sesión.<br>libres, es decir, SIN CALIFICACIÓN. |
| Este es un foro de preguntas y respuestas. Para poder ver otra<br>respuesta                                                                                                    | s respuestas a estas preguntas, primero debe publicar s                                                                |
|                                                                                                    |                                                                                                    |
| 1 debate<br>Gestión por procesos<br>hace 3 días                                                                                                    | <ul> <li>Ø</li></ul>                                                                                                   |

- c) Tener en cuenta que por ser un foro de tipo preguntas y respuesta, primero debe responder las preguntas, para poder ver las participaciones de sus compañeros y comentar.
- d) En la pregunta planteada, para registrar tu respuesta, debes seleccionar el botón **Responder**.
- e) Registra tu respuesta, indicando el asunto y el contenido de tu respuesta a la pregunta planteada. Finalmente hacer clic en el botón **enviar**.

|                    | Responder Editar Eliminar Dividir           |                                             |
|--------------------|---------------------------------------------|---------------------------------------------|
| Agregar su respues | la                                          |                                             |
|                    | Su asunto                                   |                                             |
|                    | Escriba su publicación                      |                                             |
| 1                  |                                             |                                             |
|                    | Elegir archivos Ningún archivo seleccionado |                                             |
|                    | Enviar                                      | Usar editor avanzado y opciones adicionales |
|                    |                                             |                                             |

 f) Para poder ver y comentar la participación de otros estudiantes debe de pasar por lo menos media hora, ya que es el tiempo que tiene el estudiante para poder realizar algún cambio en su respuesta.

#### 6. ¿Cómo envío el producto académico para su revisión con Turnitin?

6.1. Ubicarnos en el menú del curso: **Actividades Obligatorias**, sección donde se registran los productos académicos evaluados del curso.

| ACTIVIDADES OBLIGATORIAS                                                            |     |
|-------------------------------------------------------------------------------------|-----|
| Presentación PA1 - [PA1] del 12 de octubre Hasta 24 de octubre 2020                 |     |
| 📃 Foro de debate y Argumentac 🥯 [FD] 1er momento 19 de octubre al 24 de octubre / 2 | do! |
| IPresentación PA2 [PA2]. Desde 16 de noviembre . Hasta el 21 de noviembre 20200     |     |
| Iresentación del Trabajo Final [PAF]Desde el 07 de diciembre al 12 de diciembre 20  | 20  |
| Evaluación en Linea (Obligatorio) [EL] Del 21 de diciembre al 26 de diciembre 2020  |     |

6.2. Ingresamos a la actividad tarea y nos muestra un resumen con el estado de la entrega, calificación, fecha y tiempo restante. Luego, nos ubicamos en el botón "Agregar entrega", y hacemos clic.

| Producto 0                   | 1 [PA1]                                            |
|------------------------------|----------------------------------------------------|
| Estado de la                 | entrega                                            |
| Estado de la<br>entrega      | No entregado                                       |
| Estado de la calificación    | Sin calificar                                      |
| Fecha de entrega             | martes, 6 de octubre de 2020, 00:00                |
| Tiempo restante              | 6 días 23 horas                                    |
| Última<br>modificación       | ·                                                  |
| Comentarios de<br>la entrega | ► Comentarios (0)                                  |
|                              | Agregar entrega<br>Aún no realiza ninguna entrega. |

6.3. Al ingresar al espacio para realizar la entrega del trabajo, por única vez mostrará un mensaje para Aceptar las políticas de usuario final de Turnitin.

| Estado de la                 | entrega                                            |
|------------------------------|----------------------------------------------------|
| Estado de la<br>entrega      | No entregado                                       |
| Estado de la<br>calificación | Sin calificar                                      |
| Fecha de entrega             | domingo, 1 de noviembre de 2020, 23:59             |
| Tiempo restante              | 8 días 6 horas                                     |
| Última<br>modificación       |                                                    |
| Comentarios de<br>la entrega | Comentarios (0)                                    |
|                              | Agregar entregn<br>Aún no realíza ninguna entrega. |

6.4. Ubicarse en el mensaje de aceptación del acuerdo de licencia de usuario final EULA.

| Presentación del Producto Académico 2 [PA2]                                                                                               |                                               |
|----------------------------------------------------------------------------------------------------|-----------------------------------------------|
| CUADRO COMPARATIVO                                                                                                    |                                               |
| Un cuadro comparativo es una representación gráfica que puede servirte para presentar datos de tal manera que se pued<br>compararlos.     | lan identificar fácilmente las diferencias al |
| Por lo que solicitamos puedas elaborar un cuadro comparativos de los enfoque ya estudiados en clase.                                      |                                               |
| Saludos Cordiales.                                                                                                    |                                               |
| $\square$                                                                                                    |                                               |
| Para entregar un archivo en Turnitin, primero debe aceptar nuestro EULA. Si decide no aceptar nuestro EULA, su arch<br>aquí para acentar. | nivo solo se enviará a Moodle. Haga clic      |

 Tener en cuenta que este mensaje solo se muestra por única vez, en caso no acepte las políticas el mensaje continuará mostrándose en sus próximas entregas de trabajos a fin de que el Docente pueda realizar su evaluación y calificación; tomando en cuenta el porcentaje de similitud.

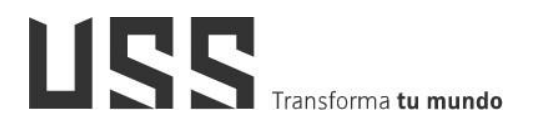

• En este caso, deberá de volver a subir su producto o actividad y aceptar las políticas del uso de Turnitin.

6.5. Luego hacer clic en el botón Acepto.

| urnitin Acuerdo del usuario                                                                                                    |
|----------------------------------------------------------------------------------------------------|
| Nuestro acuerdo de usuario fue actualizado.Léalo a continuación y acepte o rechace sus términos y condiciones:                                                                                                    |
| Acuerdo de li <sup>c</sup> encia de usuario final de Turnitin                                                                                                    |
| *Los usuarios que se encuentran fuera de la Unión Europea deben consultar la Sección A solamente.                                                                                                    |
| La protección de su privacidad y sus datos personales es nuestra máxima prioridad. Estamos plenamente<br>comprometidos con la transparencia, la responsabilidad y el uso responsabile de la tecnología,<br>independientemente de los cambios que surjan a partir de la rápida evolución del mundo digital. Implementamos<br>medidas técnicas y organizativas adecuadas para proteger sus datos personales. |
| *Sección A (para usuarios que se encuentran fuera de la Unión Europea)                                                                                                    |
| Turnitin, LLC ("Turnitin") mantiene y opera Turnitin y sus servicios (el "Sitio" o los "Servicios"), y se los<br>proporciona a usted, el usuario ("Usted", el "Usuario" o el "Usuario final"), siempre y cuando Usted acepte, sin<br>modificación a louna, los tivempres ha conduciona el vía vuince contención en el paracetta documento (el                                                              |

6.6. Aceptar las políticas y adjuntar el producto académico o actividad.

| ver la indicación dunzada p | ara camicar                                                                      |
|-----------------------------|----------------------------------------------------------------------------------|
| rchivos enviados            | Tamaño máximo para nuevos archivos: 10MB, número máximo de archivos adjuntos: 20 |
|                             |                                                                                  |
|                             | Archivos                                                                         |
|                             |                                                                                  |
|                             |                                                                                  |
|                             |                                                                                  |
|                             | Puede arrastrar y soltar archivos aquí para añadirlos                            |
|                             | L                                                                                |
|                             |                                                                                  |

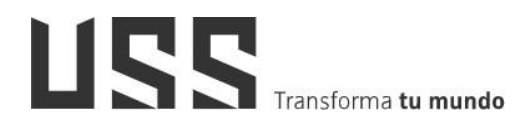

6.7. En la siguiente pantalla se observa que el producto académico o actividad fue analizado y está pendiente de revisión por el Docente.

| Última<br>modificación       | sábado, 24 de octubre de 2020, 17:26                                                   |
|------------------------------|----------------------------------------------------------------------------------------|
| Archivos<br>enviados         | └ ₩ Informe_Final_03.docx 24 de octubre de 2020, 17:26<br>Ø ID de Turnitin: 1425371608 |
| Comentarios de<br>la entrega | <ul> <li>Comentarios (0)</li> </ul>                                                    |
|                              | Editar entrega Eliminar entrega                                                        |

#### 7. ¿Cómo visualizar mi reporte de similitud en Turnitin?

Una vez analizado por el Docente, se muestra el porcentaje y al hacer clic sobre el resultado (%), nos muestra el detalle del reporte.

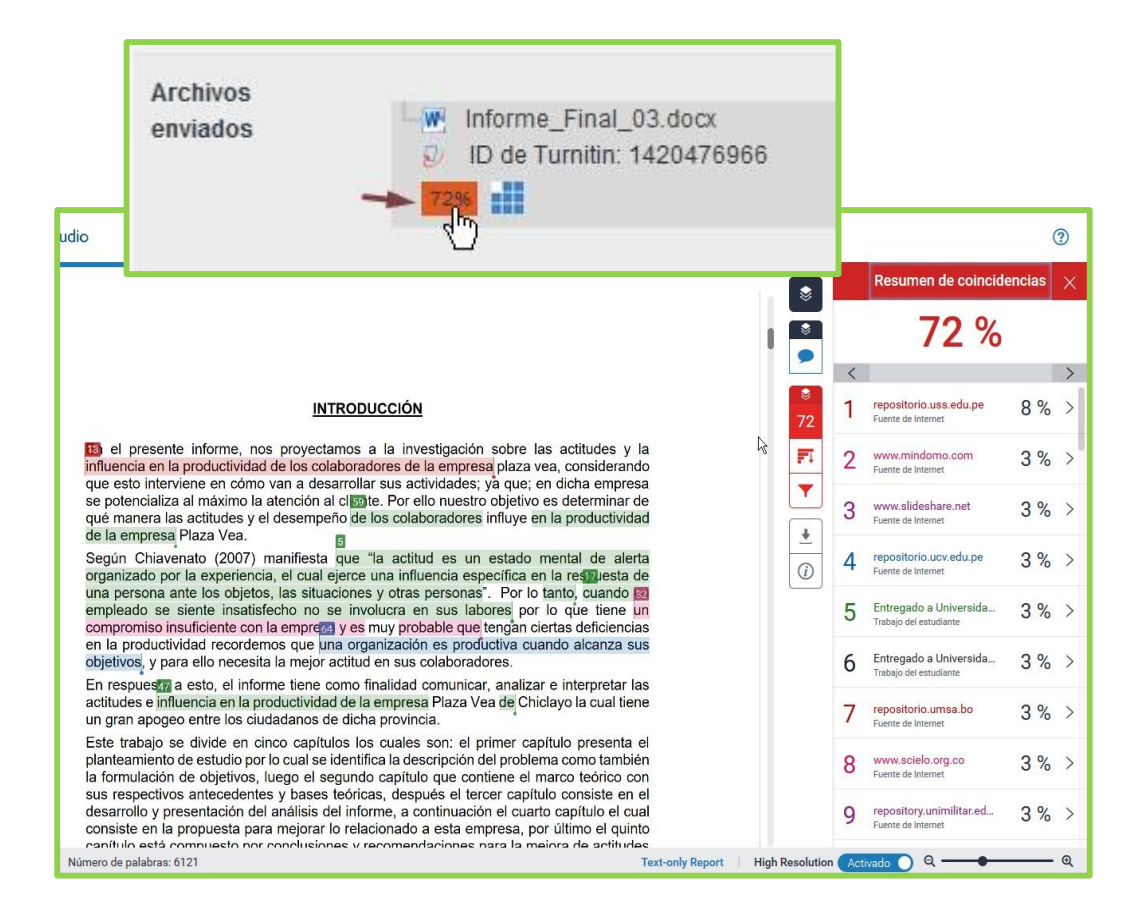

#### 8. ¿Cómo interpretar mi reporte de similitud en Turnitin?

Para interpretar tu reporte debes saber lo siguiente:

La barra de color del informe se relaciona con uno de los cinco niveles del índice de similitud. Esta relación se basa en la cantidad de texto coincidente que se encuentra en la comparación con la base de datos de Turnitin. Esta base de datos incluye:

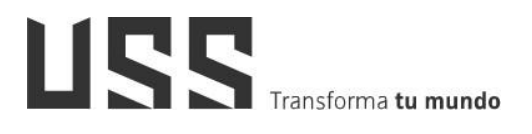

#### Base de datos de trabajos de estudiantes

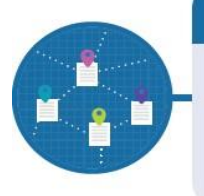

Verifica contra **929 millones de trabajos y disertaciones** de los estudiantes, dentro de la institución y en más de **18 000 instituciones alrededor del mundo**.

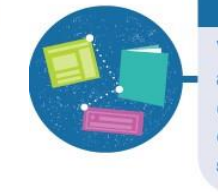

#### Base de datos de publicaciones científicas

Verifica contra 165 millones de artículos científicos indexados de gran relevancia mundial, incluyendo contenido de Scielo, Crossref y otros socios exclusivos.

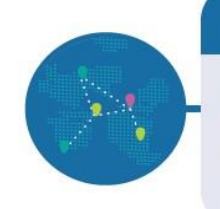

#### Base de datos de páginas de internet

Verifica contra **70 mil millones** de páginas web **actuales y archivadas**.

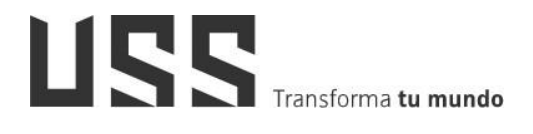

Los posibles rangos de porcentajes del índice de similitud se relacionan con un color:

azul (no hay palabras coincidentes)
 verde (de una palabra coincidente a 24 % de texto coincidente)
 amarillo (de 25 % a 49 % de texto coincidente)
 naranja (de 50 % a 74 % de texto coincidente)
 rojo (de 75 % a 100 % de texto coincidente)

Vista del reporte de coincidencias, en el cual se muestra las coincidencias que se encontraron en las bases de datos, como textos sombreados en colores.

| feedback s   | studio                                          | Demo Alumno Informe_Final_03.docx                                                                                                    |                                       | ?                   |
|--------------|-------------------------------------------------|----------------------------------------------------------------------------------------------------|---------------------------------------|---------------------|
|              |                                                 | INTRODUCCIÓN                                                                                                    | n de coincidenci<br>72 %              | as X                |
|              | influencia en<br>que esto inte<br>se potenciali | The month, how project and a month of the second second s | . <mark>uss.edu.pe</mark> 8           | ><br>% >            |
|              | de la empres<br>Según Chia                      | venato (2007) manifiesta que "la actitud es un estado mental de alerta                                                                                                    | smo.com 3                             | % >                 |
|              | organizado p<br>una persona<br>empleado se      | por la experiencia, el cual ejerce una influencia especifica en la restuesta de<br>a ante los objetos, las situaciones y otras personas". Por lo tanto, cuando 22<br>e siente insatisfecho no se involucra en sus labores por lo que tiene un<br>3 www.sildee                                                                                                    | met 3                                 | % >                 |
|              | en la produc<br>objetivos, y p                  | Insuficiente con la emprega y es muy probable que tengan ciertas deficiencias<br>tividad recordemos que una organización es productiva cuando alcanza sus<br>para ello necesita la mejor actitud en sus colaboradores.                                                                                                    | ucv.edu.pe 3                          | % >                 |
|              | En respues<br>actitudes e ir<br>un gran apog    | Ta a esto, el informe tiene como finalidad comunicar, analizar e interpretar las<br>nfluencia en la productividad de la empresa Plaza Vea de Chiclayo la cual tiene<br>geo entre los ciudadanos de dicha provincia.                                                                                                    | a Universida 3<br><sup>tudiante</sup> | % >                 |
|              | Este trabajo<br>planteamien<br>la formulació    | o se divide en cinco capítulos los cuales son: el primer capítulo presenta el 6 Entregado.<br>Trabajo de ex                                                                                                    | a Universida 3<br><sup>tudiante</sup> | % >                 |
|              | sus respect<br>desarrollo y<br>consiste en      | El panel lateral muestra un resumen de las                                                                                                    | umsa.bo 3                             | % >                 |
|              | capítulo est<br>y la influenc                   | coincidencias más relevantes encontradas.                                                                                                    | norg.co 3                             | % >                 |
|              |                                                 | base de datos donde se encontró la                                                                                                    | inimilitar.ed                         | >                   |
| ina: 2 de 20 | Número de palabr                                | depósito de trabajos de estudiantes)                                                                                                    | Ľ                                     | <u> </u>            |
|              |                                                 | Las fuentes subyacentes se<br>presionando la flecha ubicada a la<br>cada porcentaje o en rocono<br>fuentes"                                                                                                    | mues<br>a derecha<br>"Todas           | tran<br>a de<br>las |

El sistema considera como citas los textos sangrados o entre comillas, independiente de si han sido citados correctamente o del estilo utilizado.

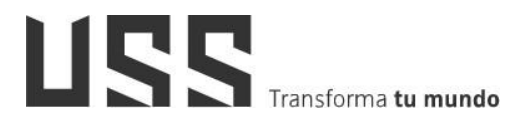

#### 9. ¿Cómo acceder a las CLASES EN LÍNEA EN BLACKBOARD COLLABORATE?

Primero ubícate en la sección Clases en Línea de tu curso en el aula virtual.

Luego ingresa y elige la sesión **Collaborate** programada por el docente en donde debes hacer clic para Unirte a la Sesión.

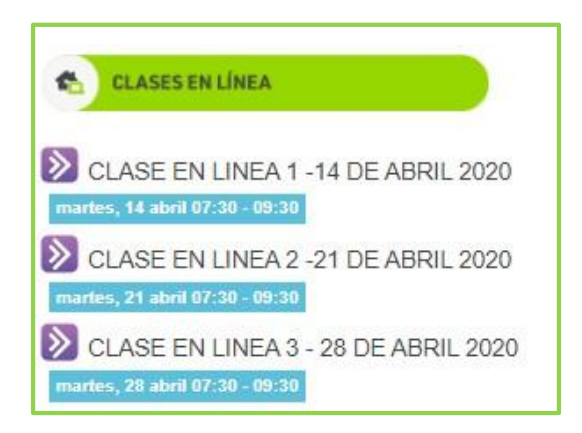

Antes de ingresar a la sesión, verificar día y hora programa y seleccionar Unirse a la sesión

| Página Principal / Cursos / | 202001-10000119-1019-1FG013-1-2-1 / Actividades Obligatorias / |
|-----------------------------|----------------------------------------------------------------|
| D CLASE EN                  | LINEA 9 - 09 DE JUNIO 2020                                     |
| Hoy 07:30 - 10:00           | <i>b</i>                                                       |
| Unirse a la sesión          | -                                                              |

Una vez que ha realizado estos pasos, accederá a la clase en línea.

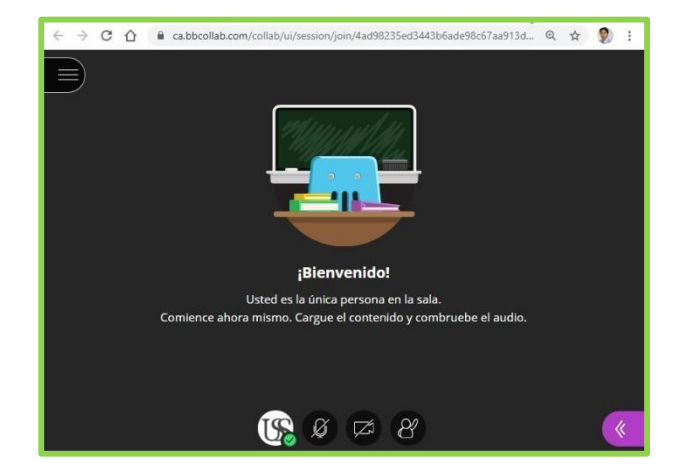

Otra forma de acceso a las clases en línea en los **cursos fusionados**, es mediante el link de acceso que el docente registra en la sección de clases en línea. Para ello, al ingresar debes registrar nombre a y apellido.

| ¢ | CLASES EN LÍNEA                      |
|---|--------------------------------------|
|   | Clase 1 - 16 abril - 6:00 pm-8:00 pm |
|   | Clase 2: 23 abril - 6:00 a 8;00 p.m. |
| 0 | Clase 3: 30 abril - 6:00 a 8:00 p.m. |
| 0 | Clase 4: 07 mayo - 6:00 a 8:00 p.m.  |
| 0 | Clase 5: 14 mayo - 6:00 a 8:00 p.m.  |

#### 10. ¿Cómo acceder a las CLASES EN LÍNEA desde ZOOM?

En la sección **Clases en Línea**. Ubicamos el espacio de Programación de Clases en Línea y hacemos clic.

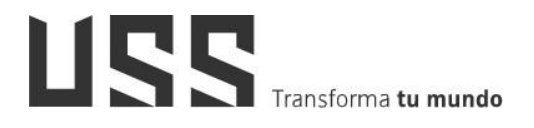

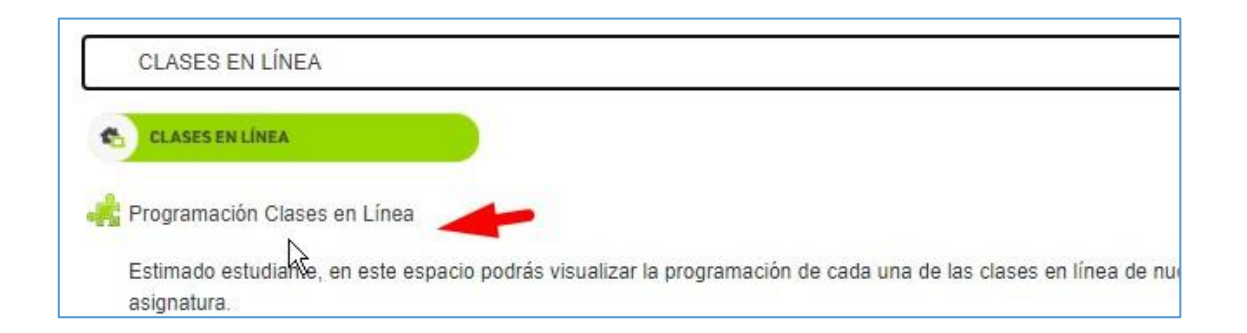

Al ingresar nos muestra el entorno de zoom, y ubicar la sesión **de clase programa** correspondiente y hacer clic para ingresar (botón Join).

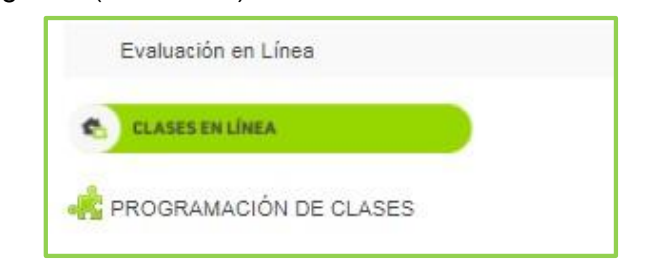

| zoom                               |                     |                                                    |                                                        |               |              |  |
|------------------------------------|---------------------|----------------------------------------------------|--------------------------------------------------------|---------------|--------------|--|
| Your current Time Zone is          | (GMT-05:00) Lima. 🙎 |                                                    | All My Zoom Meetings/Recordings Schedule a New Meeting |               |              |  |
| Upcoming Meetings                  | Previous Meetings   | Personal Meeting Room                              | Cloud Recordings                                       |               | Get Training |  |
| Show my course mee                 | etings only         |                                                    |                                                        |               |              |  |
| Start Time                         |                     | Торіс                                              |                                                        | Meeting ID    | ×            |  |
| Wed, Sep 30 (Recurring<br>11:00 AM | )                   | PENSAMIENTO LÓGICO MAT<br>Host YRMA BURGA BUSTAMA  | EMÁTICO - A - FACEM                                    | 944 8866 8633 | Join         |  |
| Wed, Oct 7 (Recurring)<br>11:00 AM |                     | PENSAMIENTO LÓGICO MATI<br>Host YRMA BURGA BUSTAMA | EMÁTICO - A - FACEM                                    | 944 8866 8633 | Join         |  |
| Wed, Oct 14 (Recurring)            | )                   | PENSAMIENTO LÓGICO MATI<br>Host YRMA BURGA BUSTAMA | EMÁTICO - A - FACEM                                    | 944 8866 8633 | Join         |  |

Desde la pestaña **Cloud Recordings**, puedes visualizar las grabaciones de las clases en línea.

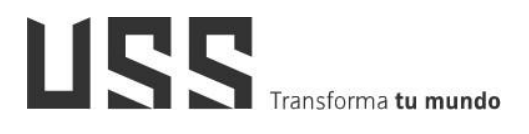

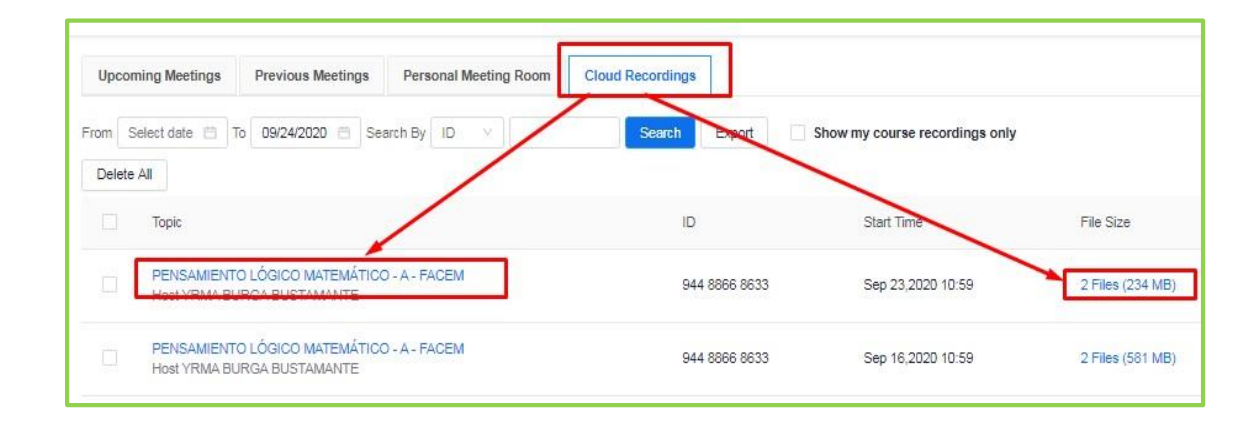

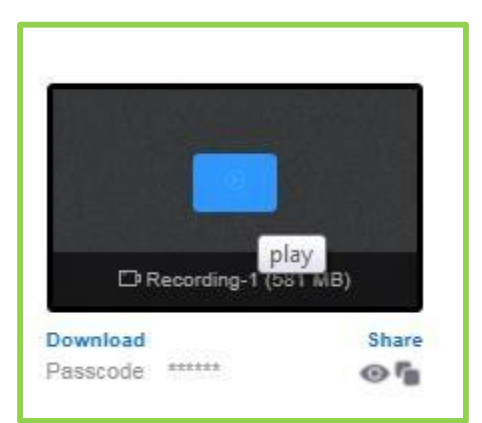

- 11. ¿Dónde visualizo los comunicados enviados por el docente?
- 11.1. Notificación al Correo Institucional: El estudiante visualiza desde el correo institucional CRECE los mensajes enviados desde el aula virtual por cada uno de sus docentes.

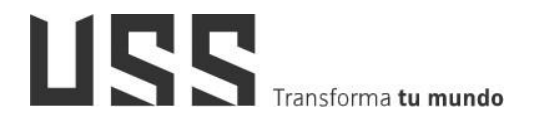

|   |                                                                                                    | Ð     | Ø    |
|---|----------------------------------------------------------------------------------------------------|-------|------|
| - | SAUL HERNANDEZ TERAN (a través de AulaUSS) <noreply@mrooms.net> vie., 18 oct. 11:00 (hace 3 días) 🛱 para mí ◄</noreply@mrooms.net>                                                                                                    | 4     | :    |
| ÷ | Estimados estudiantes de la escuela de Administración Pública del curso de INVESTIGACIÓN II, en la presente semana estamos en la SESIÓN 08, que<br>la semana de aprendizaje, " <i>Elaboremos las recomendaciones de la investigación</i> ".<br>Se invoca a seguir revisado los productos enviados y pendientes de la investigación<br>Saludos | compr | ende |
|   | SAUL HERNANDEZ TERAN                                                                                                    |       |      |
|   | DOCENTE VIRTUAL                                                                                                    |       |      |

11.2. **Notificación como Alertas**: Se visualiza una ventana emergente al momento de acceder a uno de sus cursos.

| CONTAE<br>Página Principa | ILIDAD - eL-A<br>al / Cursos / 202002-2042-10000131-111012-1-262-5                                                                                                    |
|---------------------------|----------------------------------------------------------------------------------------------------|
|                           | Estimad@ alumn@ DIRECCION EDUCACIÓN A DISTANCIA:                                                                                                    |
|                           | Bienvenid@ a la Sesión 3 de nuestra asignatura. Te invito a revisar los contenidos y desarrollar los Foros Temáticos 1 (sesión 2); y, 2 (sesión 3).                                   |
|                           | En la parte final del Aula Virtual encontrarás una etiqueta color verde rotulado: Clases en línea; ahí encontrarás la<br>programación de la clase en línea, hacer click e ingresarás. |
| 1                         | Asimismo, encontrarás una etiqueta color verde rotulado: Clases Grabadas, donde podrás acceder al vídeo de clase que elijas.                                                          |
|                           | Quedamos en contacto!                                                                                                    |
| Pan Noveda                | Dra. Janet Cubas Carranza<br>Docente                                                                                                    |
|                           | Сеттаг                                                                                                    |

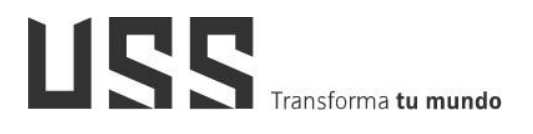

MANUAL DE USUARIO: SISTEMA DE APRENDIZAJE VIRTUAL ESTUDIANTES

#### 12. ¿Dónde visualizo las notas obtenidas del curso?

Para visualizar las notas obtenidas en cada uno de los cursos registrados; debemos ingresar a nuestro **CAMPUS VIRTUAL**, ubicarnos en **Cursos Actuales/** seleccionar el curso, seleccionar la opción **Mis Notas**, cuadro resumen de Notas o record Integral donde encontrarás las calificaciones respectivas, las mismas que son importadas del AULAVIRTUAL aplicando la fórmula del curso.

| ATOS  | GENERALES                               | 10022800.000000          | 0.0018 |            |                                 |                                         |        |         |      |                 |       |
|-------|-----------------------------------------|--------------------------|--------|------------|---------------------------------|-----------------------------------------|--------|---------|------|-----------------|-------|
|       | Principal<br>Curriculo<br>Cambiar Clave | CURSOS ACTUALES PREGRADO |        |            |                                 |                                         |        |         |      |                 |       |
| 5     | Actualiza tus datos                     | Seuse                    | Cicle  | Codigo     | Abreviatura                     | Curno                                   | Bioque | Section | Fato |                 | ID    |
|       | Notificaciones<br>Importantes           | 10106573                 | I      | 1FG012     | Comprensión<br>textos-redacción | COMPRENSIÓN<br>DE TEXTOS Y<br>REDACCIÓN |        | A       |      | Seleccionar     | 11726 |
| ATOS  | S ACADEMICO S                           |                          |        |            |                                 | ACADÉMICA                               |        |         | I    |                 |       |
| urant | e el semestre<br>Plan de Estudios       | 10107404                 | 28     | 150014     |                                 | COMPROMISO                              |        | -       |      | -               | 10707 |
| 3     | Ficha de Matricula                      | 10107431                 | •      | 1FG014     | Compromiso euco                 | ÉTICO                                   |        | 8       |      | Beleccionar     | 13/0/ |
|       | Cursos Actuales                         |                          | 22     | 793325511  | Contabilidad                    | CONTABLIDAD                             |        | 84      | 0    |                 |       |
| 8     | Horarios                                | 10109792                 | I      | 100011     | Financiera I                    | FINANCIERA I                            | 5      | A       |      | Beleccionar     | 10909 |
|       | Asistencia a Clases                     |                          |        |            | Contract Contraction            | 100000000000000000000000000000000000000 |        |         |      |                 |       |
| 3     | Actividades Integradoras                | 10111128                 | п      | 1C0022     | ADMINISTRACIÓN                  | ADMINISTRACIÓN                          | -      | z       | 0    | Seleccionar     | 12824 |
| 3     | Cuadro Resumen de<br>Notas              |                          | 20     | 0.00000000 | EMPRESARIAL                     | EMPRESARIAL                             |        | 25      |      |                 |       |
| 6     | Boleta de Notas                         | 10111700                 | 28     | 150013     | Demonst broading                | PERSONAL                                |        | -       | 62   | - In the second | 10745 |
| imin  | ado el semestre                         | 10111792                 | ÷.     | IFGUID     | Personal branding               | BRANDING                                |        | 4       | 10   | peleccionar     | 13/43 |
| 4     | Orden de Mérito                         | 4: 8                     | 5      | 3 S        | 1                               | b2 A                                    | 8 8    | 1 8     |      |                 |       |
| 1     | Record Integral                         |                          |        |            |                                 |                                         |        |         |      |                 |       |
|       |                                         |                          |        |            |                                 |                                         |        |         |      |                 |       |

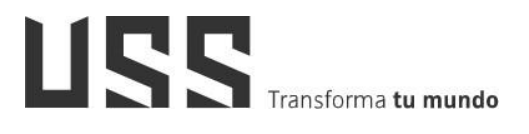

| LUMNO S POSTULAN                                                          | TE                                                                                                    |                                                                                                    | CUADRO RESUMEN                                       |
|---------------------------------------------------------------------------|----------------------------------------------------------------------------------------------------|----------------------------------------------------------------------------------------------------|------------------------------------------------------|
| ALIDAD - PRESENCIA<br>Silabo<br>Aula Virtual<br>Mis Notas<br>Certar Curso | MIS NOTAS Curso: COMPRENSIÓN DE TEXTOS Y REDACCIÓN ACADÉMICA Promedio Final Aproximado: 0.00 "Cualquier valiación de notas es responsabilidad del Docente. DETINCION DE VARIABLES P: PARCIAL EN: EXMEN ESCRITO PC: PRACTICA CALIFICADA CL: COMPRENSION DE LECTURA I: INFORMES XP: EXPERIMENTO AC: ACTITUD T: TRABAJOS ED: EXAMEN ORAL X: EXPOSICION LI: LABORATORIO OT: OTROS R: Reading Exam WE: Writing Exam VE: Writing Exam FR: Foro TU: Tutoria ED: Examen a Distancia PP: Parcial Presencial | Principal         Principal         Currículo         Currículo         Cambiar Clave         Actualiza tus datos         Notificaciones         Importantes         DATOS ACADEMICO S         Durante el semestre         Plan de Estudios         Ficha de Matrícula         Cursos Actuales         Horarios         Asistencia a Clases         Cuedro Resumen de<br>Notas         Votas         Culminado el semestre         Y         Boleta de Notas         Culminado el semestre         Y         Orden de Mérito         Record Integral | CUADRO RESU<br>202002<br>No se encontraron registros |